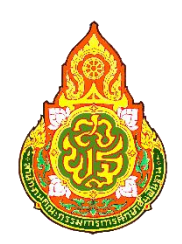

# คู่มือใช้งานระบบรายงานเงินคงเหลือประจำวัน

หน่วยตรวจสอบภายใน

สำนักงานเขตพื้นที่การศึกษาประถมศึกษาหนองบัวลำภู เขต 1

## ผู้ดูแลระบบ (**ADMIN**)

#### <u>ขอบเขตการทำงาน</u>

- 1. ตรวจสอบการรายงานข้อมูลเงินคงเหลือประจำวันของโรงเรียนในสังกัด
- 2. จัดการผู้ใช้งานระบบ
- 3. กำหนดการดำเนินการของระบบ
- 4. แก้ไขข้อมูลส่วนตัว

### การเข้าใช้งานระบบ

| เข้าสู่ระบบ<br>Username 1 |       | ระบบรายงานเงินคงเหลือ<br>เดือน เมษายน 2566 |          |            |                    |                  |  |
|---------------------------|-------|--------------------------------------------|----------|------------|--------------------|------------------|--|
| Password 2                | ลำดับ | รหัส<br>โรงเรียน                           | โรงเรียน | รายละเอียด | ผลการดำเนิน<br>การ | ผลการตรวร<br>สอบ |  |
| 🗹 จำรหัสผ่าน              |       |                                            |          |            |                    |                  |  |
|                           |       |                                            |          |            |                    |                  |  |
|                           |       |                                            |          |            |                    |                  |  |
| ล็อคอิน                   |       |                                            |          |            |                    |                  |  |
| ด็อคอิน                   |       |                                            |          |            |                    |                  |  |
| ล็อคอัน                   |       |                                            |          |            |                    |                  |  |
| ด็อคอิน                   |       |                                            |          |            |                    |                  |  |
| ด็อคอิน                   |       |                                            |          |            |                    |                  |  |

- 1. กรอกข้อมูลในช่องหมายเลข 1 ดำเนินการกรอกข้อมูลชื่อผู้ใช้งาน
- 2. กรอกข้อมูลในช่องหมายเลข 2 ดำเนินการกรอกข้อมูลรหัสผ่าน
- กดปุ่ม "ล็อคอิน" เพื่อเข้าสู่ระบบ

#### หน้าหลักของระบบ

| หน้าหลัก                | ≡ Cash Balance System ระบบรายงานเงินคงเหลือประจำวัน | 2 🍨 ยินดีด้อนรับ |
|-------------------------|-----------------------------------------------------|------------------|
| 🥏 👘 คุณ สพป.นภ1         | 🕑 ตรวจสอบข้อมูล                                     |                  |
| 🕋 หน้าหลัก              | Show to viantrias Caarch                            |                  |
| 🕸 ิจัดการข้อมูลระบบ 🗸 🗸 |                                                     | 10               |
| 🗯 ดรวจสอบข้อมูล 3       | มาการ 11 หลารครรรรรรรรรรรรรรรรรรรรรรรรรรรรรรรรรรร   | ดรวจสอบ 🗊        |
| มี จัดการผู้ใช้งาน 4    | in u data available in table                        | Devidence March  |
| 🔳 การดำเนินการ 5        | snowing v to v oi v entries                         | Previous Next    |
| ⊚ แก้ไขข้อมูลส่วนดัว 6  |                                                     |                  |
| 🖱 ออกจากระบบ 7          |                                                     |                  |
|                         |                                                     |                  |
|                         |                                                     |                  |
|                         | 1                                                   |                  |
|                         |                                                     |                  |
|                         |                                                     |                  |
|                         |                                                     |                  |
|                         |                                                     |                  |
|                         |                                                     |                  |

- 1. หน้าต่างแสดงข้อมูลการรายงานของโรงเรียนในสังกัด
- 2. ปุ่มแสดงข้อมูลส่วนตัว และปุ่มออกจากระบบ
- 3. ปุ่มหน้าต่างแสดงข้อมูลการรายงานของโรงเรียนในสังกัด
- 4. จัดการข้อมูลผู้ใช้งาน
- 5. ปุ่มกำหนดการดำเนินการ
- 6. แก้ไขข้อมูลส่วนตัว
- 7. ปุ่มออกจากระบบ

## การจัดการข้อมูลผู้ใช้งาน

| หน้าหลัก               | <b>≡</b> Cash | Balance System | ระบบรายงานเงินคงเหลือประจำวัน             |                                                       |                       | 🤗 ยินดีต้อนรับ             |
|------------------------|---------------|----------------|-------------------------------------------|-------------------------------------------------------|-----------------------|----------------------------|
| 🥏 🚽 คุณ สพป.นก1        | 💄 ข้อมู       | ลสมาขิกใ       | นระบบ เพิ่มผู้ไข้งาน 2                    |                                                       |                       |                            |
| 😤 หน้าหลัก             |               |                |                                           |                                                       |                       | -                          |
| 🗘 จัดการข้อมูลระบบ 🗸 🗸 | Show 10       | ✓ entries      |                                           |                                                       |                       | Search:                    |
| 💐 ดรวจสอบข้อมูด        | ID ↓₹         | <u>ร</u> ป 11  | username & password                       | ข้อมูลส่วนตัว 🏦                                       | ที่อยู่               | 11 annue 11 3 4 11         |
| 👤 จัดการผู้ใช้งาน      | 202           |                | username: admin 🔾<br>(แล้กบราสสภาม)       | ชื่อ สพป.นภ1<br>เบอร์โทร -                            | หนองบัวดำภู<br>mail   | ຜູ້ອຸແຄຈະນນ 🔯 💼<br>(Admin) |
| 🄳 การดำเนินการ         | 198           |                | username: 39010198<br>(ເປລັ້ມນະນັດທ່ານ)   | ชื่อ โรงเรียนบ้านโนนสะอาดราษฎร์อุปภัมถ์<br>เบอร์โทร - | หนองบัวลำภู<br>mail   | สมาชิก 🐻 🗃<br>(Nember)     |
| ⊙ แก้ไขข้อมูลส่วนด้ว   | 197           |                | username: 39010197                        | ชื่อ โรงเรียนบ้านหนองกุงแก้ว<br>เมอร์โทร-             | หนองบัวดำภู<br>mail - | สมาชิก 🚺 💼                 |
| 也 ออกจากระบบ           | 196           |                | username: 39010196<br>(ณลี่ยนระพัสธ/าม)   | ชื่อ โรงเรียนบ้านนาแพง<br>เบอร์โทร -                  | หนองบัวดำภู<br>mail   | สมาชิก<br>(Member)         |
|                        | 195           |                | username: 39010195<br>(เปลี่ยนระมีสต่าน)  | ชื่อ โรงเรียนบ้านห้วยหว่าวังทอง<br>เบอร์โทร -         | หนองบัวลำภู<br>mail   | ສມານິກ<br>(Nember)         |
|                        | 194           |                | username: 39010194<br>(ເປລັກນະເຈັດທ່ານ)   | ชื่อ โรงเรียนบ้านหนองแดง<br>เบอร์โทร -                | หนองบัวลำภู<br>mail   | สมาชิก<br>(Member)         |
|                        | 193           |                | username: 39010193<br>(เปลี่ยนระเสียว่าม) | ชื่อ โรงเรียนบ่านหนองบัวน้อย<br>เบอร์โทร -            | หนองบัวลำภู<br>mail   | สมาชิก<br>(Member)         |
|                        | 192           |                | username: 39010192<br>(เปลี่ยนระมัสต่าน)  | ชื่อ โรงเรียนบ่านโคกสูงโคกสวรรค์<br>เบอร์โทร -        | หนองบัวลำภู<br>mail   | สมาชิก<br>(Member)         |
|                        | 191           |                | username: 39010191<br>(เปลี่ยนหนัสผ่าน)   | ชื่อ โรงเรียนบ่านห้วยชวกจอมทองนาฝ่าย<br>เบอร์โทร -    | หนองบัวดำภู<br>mail   | สมาชิก<br>(Member)         |

- 1. หน้าต่างแสดงข้อมูลผู้ใช้งานในระบบ
- 2. ปุ่มเพิ่มผู้ใช้งาน
- 3. ปุ่มแก้ไขข้อมูลผู้ใช้งาน
- 4. ปุ่มลบผู้ใช้งานออกจากระบบ
- 5. ปุ่มรีเซ็ตรหัสผ่านของผู้ใช้งานและแอดมินตัวเอง

## เพิ่มผู้ใช้งาน

| <b>ใ</b> ข้อมูลสมาขิกในระบ | 11 เพิ่มผู้ไข้งาน            |
|----------------------------|------------------------------|
| สถานะ :                    | เลือกข้อมูล 🗸                |
| Username :                 | ภาษาอังกฤษหรือด้วเลขเท่านั้น |
| Password :                 | ภาษาอังกฤษหรือดัวเลขเท่านั้น |
| ชื่อโรงเรียน :             | ภาษาอังกฤษหรือภาษาไทย        |
| เบอร์โทร :                 | 000000000                    |
| อีเมด์ :                   |                              |
| ที่อยู่ :                  |                              |
| รูปภาพ :                   | Choose File No file chosen   |
|                            | เพิ่มข้อมูล ยกเล็ก           |

1. กรอกข้อมูลผู้ใช้งานที่ต้องการเพิ่มเข้ามาในระบบ

หมายเหตุ : ควรเพิ่มผู้ดูแลระบบในแต่ละโรงเรียนแค่ 1 ผู้ใช้งาน เพื่อให้ง่ายต่อการจัดการระบบ

## แก้ไขข้อมูลของผู้ใช้งาน

| 👤 ข้อมูลสมาชิกในระบ | ปป เพิ่มผู้ใช้งาน                  |
|---------------------|------------------------------------|
| สถานะ :             | member 🗸                           |
| Username :          |                                    |
| password :          |                                    |
| ชื่อโรงเรียน :      | โรงเรียนบ้านโนนสะอาดราษฎร์อุปภัมถ์ |
| เบอร์โทร :          | -                                  |
| อีเมล์ :            | •                                  |
| ที่อยู่ :           | หนองบัวล่าภู                       |
| รูปภาพ :            | ภาพเก๋า<br>🍺                       |
|                     | Choose File No file chosen         |
|                     | แก้ไขข้อมูล ยกเล็ก                 |

1. ปุ่มนี้จะใช้งานในกรณีที่ต้องการเปลี่ยนแปลงข้อมูลผู้ใช้งาน รวมถึงการแก้ไข รหัสผู้เข้าใช้งาน รหัสผ่านผู้เข้าใช้งาน

หมายเหตุ :ควรระมัดระวังในการแก้ไขข้อมูลในแต่ละช่อง โดยเฉพาะช่อง ชื่อโรงเรียน อาจเกิดข้อผิดพลาดในการรายงานข้อมูล

### เปลี่ยนรหัสผ่าน

| username           |                     |
|--------------------|---------------------|
| usemanie           | admin               |
| รหัสผ่านใหม่       |                     |
| ยืนยันรหัสผ่านใหม่ |                     |
|                    | บันทึกข้อมูล ยกเลิก |

1. ใช้ในกรณีที่โรงเรียนแจ้งต้องการที่จะเปลี่ยนรหัสผ่าน

### ปุ่มการดำเนินการ

| หน้าหลัก               | ≡ Cash Balance System ระบบรายงานเงินคงเหลือประจำวัน | 🧟 ยินดีต้อนรับ |
|------------------------|-----------------------------------------------------|----------------|
| 🥏 คุณ สพป.นก1          | ยับอมูลรายการดำเนินการ เช่นการสามในการ 2            |                |
| 希 หน้าหลัก             |                                                     |                |
| 💠 จัดการข้อมูลระบบ 🗸 🗸 | Show 10 ventries Search:                            |                |
| 💐 ดรวจสอบข้อมูด        |                                                     |                |
| 💄 จัดการผู้ใช้งาน      | 1 ได้รับไฟด์แล้ว                                    |                |
| 🔳 การดำเนินการ         | Showing 1 to 1 of 1 entries Previous 1 Next         |                |
| 🗿 แก้ไขข้อมูลส่วนตัว   | 1                                                   |                |
| 😃 ออกจากระบบ           |                                                     |                |
|                        |                                                     |                |
|                        |                                                     |                |
|                        |                                                     |                |
|                        |                                                     |                |
|                        |                                                     |                |
|                        |                                                     |                |
|                        |                                                     |                |
|                        |                                                     |                |

- 1. หน้าต่างแสดงสถานการณ์ดำเนินการที่ต้องการใช้งาน
- 2. ปุ่มเพิ่มสถานะในการดำเนินการ
- 3. ปุ่มแก้ไขสถานการณ์ดำเนินการ
- 4. ปุ่มลบ

## การเพิ่มการดำเนินการ

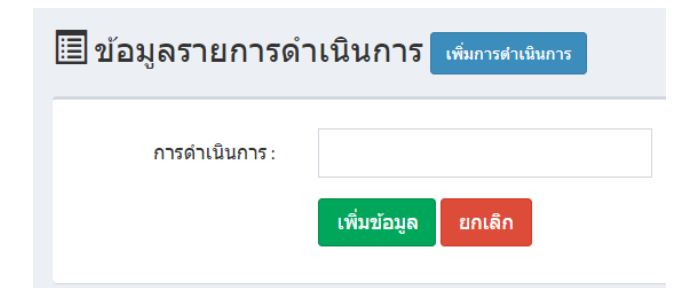

- 1. กดปุ่ม "เพิ่มการดำเนินการ"
- 2. กรอกข้อมูลสถานะที่ต้องการ
- 3. กดปุ่ม "เพิ่มข้อมูล"

## ผู้ใช้งานระดับโรงเรียน (**MEMBER**)

#### <u>ขอบเขตการทำงาน</u>

- 1. รายงานข้อมูลเงินคงเหลือประจำวันในแต่ละเดือน
- 2. แก้ไขข้อมูลส่วนตัว

| _ | เขาสูระบบ            |   |         |                 | 501       | เบรายงานเงินคงเหลือ<br>รี     |                    |                |
|---|----------------------|---|---------|-----------------|-----------|-------------------------------|--------------------|----------------|
|   | Jsername<br>Password | 1 | ลำดับ โ | รหัส<br>รงเรียน | เริงเรียน | ทยน เมษายน 2000<br>รายละเอียด | ผลการดำเนิน<br>การ | ผลการตร<br>สอบ |
|   | จำรหัสผ่าน           |   |         |                 |           |                               |                    |                |
| _ |                      |   |         |                 |           |                               |                    |                |
|   |                      |   |         |                 |           |                               |                    |                |
|   | ลือคอิน              |   |         |                 |           |                               |                    |                |
|   | ลือคอิน              |   |         |                 |           |                               |                    |                |
|   | ลือคอิน              |   |         |                 |           |                               |                    |                |
|   | ลือคอิน              |   |         |                 |           |                               |                    |                |
|   | ลือคอิน              |   |         |                 |           |                               |                    |                |

- 1. กรอกข้อมูลในช่องหมายเลข 1 ดำเนินการกรอกข้อมูลชื่อผู้ใช้งาน
- 2. กรอกข้อมูลในช่องหมายเลข 2 ดำเนินการกรอกข้อมูลรหัสผ่าน
- 3. กดปุ่ม "ล็อคอิน" เพื่อเข้าสู่ระบบ

#### หน้าหลักของระบบ

| หน้าหลัก                         | ≡ Cash Balance System ระบบรายงานเงินคงเหลือประจำวัน                          | 🤗 ยินดีด้อนรับ  | 2   |
|----------------------------------|------------------------------------------------------------------------------|-----------------|-----|
| 🥏 คุณ โรงเรียนโพธิ์ศรีสะอาด<br>- | 🔓 รายงานเงินคงเหลือประจำวัน <mark>ระหาห่อมูล</mark> 3                        |                 |     |
| 😭 หน้าหลัก                       |                                                                              |                 |     |
| 🕫 จัดการข้อมูลรายงาน 🗸           | Show 10 v entries Search:                                                    |                 |     |
|                                  | ลำดับ มิ≢ี ไฟล์ มิ] ชื่อ มิ  รายละเอียด มิ  ผลการดำเห็นการ มิ  ผลการตรวจจสอบ | l† เวลา ม† - ม† |     |
|                                  | No data available in table                                                   |                 |     |
| 🖉 แก เรมรมูลสาวนคว               | Showing 0 to 0 of 0 entries                                                  | Previous Next   |     |
| 🗢 ออกจากระบบ                     |                                                                              |                 |     |
|                                  |                                                                              |                 |     |
|                                  |                                                                              |                 |     |
|                                  |                                                                              |                 | L . |
|                                  | 1                                                                            |                 | L   |
|                                  |                                                                              |                 | L . |
|                                  |                                                                              |                 |     |
|                                  |                                                                              |                 | L . |
|                                  |                                                                              |                 |     |
|                                  |                                                                              |                 |     |
|                                  |                                                                              |                 |     |

- 1. หน้าต่างแสดงข้อมูลที่รายงานในแต่ละเดือน
- 2. ปุ่มแสดงสถานะและปุ่มออกจากระบบ
- 3. ปุ่มรายงานข้อมูลเงินคงเหลือประจำวัน
- 4. ปุ่มแสดงข้อมูล ตามข้อ 1
- 5. ปุ่มแก้ไขข้อมูลส่วนตัว
- 6. ปุ่มออกจากระบบ

#### การรายงานข้อมูลเงินคงเหลือประจำวัน

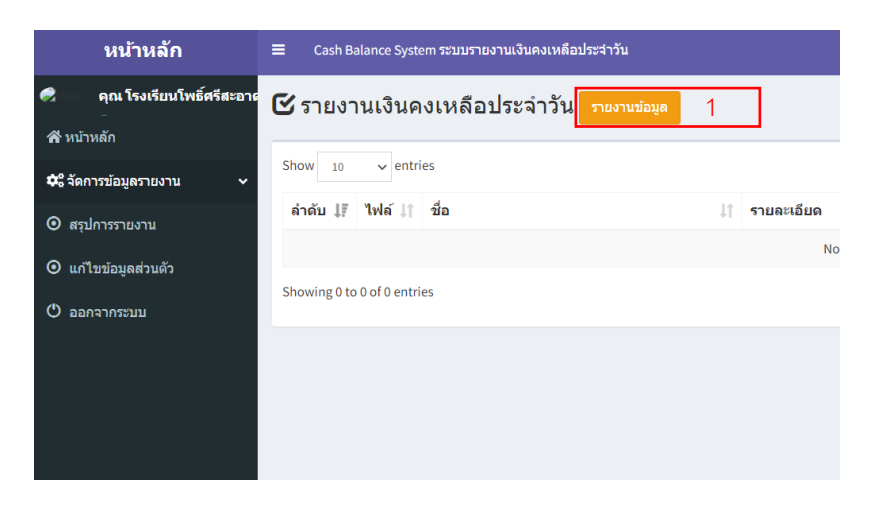

1. กดปุ่มรายงานข้อมูล หมายเลข 1

| ชื่อไฟล์ :    | ด้วอย่าง 'รายงานเงินคงเหลือประจำวันเดือน มกร                         |            |
|---------------|----------------------------------------------------------------------|------------|
| โรงเรียน :    | โรงเรียนโพธิ์ศรีสะอาดวิทยา                                           |            |
| รายละเอียด :  |                                                                      |            |
|               |                                                                      |            |
|               |                                                                      |            |
|               |                                                                      |            |
|               |                                                                      |            |
| อัพโหลดไฟล์ : | Choose File No file chosen ้อัพโหลดได้เฉพาะ .pdf ขนาดไฟล์ไม่เกิน 2 m | ıb เท่านั้ |
|               | เพิ่มข้อมูล ยุกเลิก                                                  |            |

- 2. กรอกข้อมูลที่จะรายงานเงินคงเหลือประจำวันในช่วงเวลานั้น ๆ
  - 2.1 ชื่อไฟล์: ให้กรอกข้อมูลโดยให้ทราบถึงการรายงานของเดือน นั้น ๆ เช่น รายงานเงินเดือน
    คงหลือประจำวันเดือน มกราคม 2566
  - 2.2 โรงเรียน : ระบบจะทการดึงข้อมูลอัตโนมัติ ไม่ต้องทำการแก้ไข
  - 2.3 รายละเอียด : ให้ระบุให้ทราบถึงการรายงาน เช่น คืนเงินเบิกเกินกิจกรรมการแข่งขันทักษะ วิชาการ , เงินอุดหนุนทั่วไป งบประถมศึกษา ปึงบประมาณ 2565 (ภาคเรียนที่ 1/2565) งบ คงเหลือ 73,654.91 เบิกเพื่อใช้ในการบริหารจัดการตามโครงการ เป็นเงิน 73,739 ซึ่งเบิกเกินตาม ยอดเงินที่มีอยู่จริง เป็นเงิน 84.09 บาท
  - 2.4 อัปโหลดไฟล์ : ทำการเลือกไฟล์เพื่อแนบเอกวารที่ใช้งานการตรวจสอบ โดยแนบเป็นไฟล์
    .pdf ขาดไฟล์ไม่เกิน 2 mb เท่านั้น

หมายเหตุ : ถ้าผู้ใช้งานทำการเลือกไฟล์เกินขนาดที่กำหนด ระบบจะให้ทำการเลือกไฟล์ใหม่

2.5 กดปุ่ม "เพิ่มข้อมูล" เพื่อบันทึกข้อมูลลงในระบบ

\*\*\* ถ้าผู้ใช้งานทำการรายงานข้อมูลผิดพลาด หรือไม่ถูกต้อง ต้องการที่จะแก้ไข <u>ระบบไม่อนุญาตให้ผู้ใช้งานทำการลบข้อมูลเองได้</u> ต้องทำการแจ้งไปยังผู้ดูแล ระบบให้ทำการลบข้อมูลที่ไม่ถูกต้อง เท่านั้น \*\*\*